### <u>Útmutató a CBAM-nyilatkozattevőknek a késedelmes benyújtás iránti kérelemhez</u>

Az átmeneti időszakban a CBAM átmeneti nyilvántartás lehetőséget biztosít a jelentések benyújtására az (EU) 2023/956 rendeletben meghatározott határidőt követően is.

Ez a lehetőség a tagállamok illetékes hatóságainak kérésén alapul. Akkor használatos, amikor az adatszolgáltatásra kötelezett nyilatkozattevőknek CBAM-jelentés(eke)t kellett volna benyújtaniuk, de ilyen jelentést nem nyújtottak be a CBAM átmeneti nyilvántartásba. Felhívjuk figyelmüket, hogy 2024. október 1-jétől a CBAM átmeneti nyilvántartásában már nem érhető el a "Nyilatkozattevő által kért (technikai hiba miatt)" késleltetés kérésére szolgáló bejelentési funkció.

A nyilatkozattevő késedelmes bejelentést kérhet a "Késleltetett benyújtás kérése" (Request delayed submission") gombra kattintva. A "Késleltetett benyújtás kérése" gomb megjelenik a "Negyedéves jelentéseim" menüpontban, a benyújtási időszak esedékessége utáni napon (pl. a 2024. III. negyedéves jelentésnél 2024.11.01-én). Vegye figyelembe, hogy a benyújtási időszak a jelentéstételi negyedév végét követő hónapnak felel meg (pl. 2024. III. negyedévére október, 2024. IV. negyedévére január áll rendelkezésre a jelentés benyújtására).

A "Késleltetett benyújtás kérése" gomb akkor használható, ha

- a negyedéves jelentéstervezet már a benyújtási határidő előtt készült (pl. 2024.09.30-án 2024. III. negyedévre), vagy
- ha nem volt negyedéves jelentéstervezet a benyújtási határidő előtt.

A késleltetés kérésének funkciója "Az Illetékes Hatóság kérte" ("Requested by NCA") csak az illetékes hatóságok és a nyilatkozattevők közötti interakciót követően használható. Ez a funkció lehetővé teszi a jelentések benyújtását, ha a nyilatkozattevő nem nyújtja be a CBAM-jelentést a törvényben meghatározott határidőn belül.

A késedelmes jelentés benyújtási és módosítási határideje az 1. táblázat: Benyújtási/módosítási határidők szerint változik. Vegye figyelembe, hogy a módosítási időszak megfelel azon hónap(ok)nak, amikor a nyilatkozattevők kijavíthatják a benyújtott CBAM-jelentést.

| Jelentéstételi időszak  | Benyújtási határidő | Módosítási határidő* |
|-------------------------|---------------------|----------------------|
| 2023. október-december  | 2024. január 31.    | 2024. július 31.     |
| 2024. január-március    | 2024. április 30.   | 2024. július 31.     |
| 2024. április-június    | 2024. július 31.    | 2024. augusztus 30.  |
| 2024. július-szeptember | 2024. október 31.   | 2024. november 30.   |
| 2024. október-december  | 2025. január 31.    | 2025. február 28.    |
| 2025. január-március    | 2025. április 30.   | 2025. május 31.      |
| 2025. április-június    | 2025. július 31.    | 2025. augusztus 31.  |
| 2025. július-szeptember | 2025. október 31,   | 2025. november 30.   |
| 2025. október-december  | 2026. január 31.    | 2026. február 28.    |

1. táblázat Jelentéstételi, benyújtási és módosítási határidők

| Késedelmes benyújtás<br>Kérte: | Benyújtási időszak határideje                                                                                                    | Módosítási időszak határideje                                                                                                    |
|--------------------------------|----------------------------------------------------------------------------------------------------|----------------------------------------------------------------------------------------------------|
| Illetékes Hatóság (NCA)        | 30 nap<br>Példa:<br>Az NCA kéri a nyilatkozattevőt,<br>hogy nyújtsa be a CBAM<br>jelentést 2024. október 15-én.<br>A CBAM jelentésnek<br>információt kell tartalmaznia a<br>2024. II. negyedévében<br>importált áruiról.<br>A nyilatkozattevő rákattint a<br>"Késedelmes benyújtás<br>igénylése" gombra 2024.<br>október 16-án<br>A késedelmes CBAM jelentést<br>be kell nyújtani 2024. november<br>15-ig. | 30 nap vagy a negyedéves<br>jelentés módosítási időszakának<br>végéig attól függően, hogy<br>melyik időszak a hosszabb.<br>Ha a késedelmes jelentés iránti<br>kérelem több, mint 30 nappal a<br>negyedéves jelentés módosítási<br>időszakának tervezett határideje<br>előtti (pl. július 31. a 2023. IV.<br>negyedévnek), akkor a<br>módosítási időszak határideje<br>nem változik.<br>Másrészt, ha a késleltetett<br>jelentés iránti kérelmet<br>kevesebb, mint 30 nappal a<br>módosítási időszak vége előtt<br>nyújtják be, akkor a módosítási<br>időszak a késedelmi jelentés<br>benyújtási időszakától 30 nap. |

2. táblázat Benyújtási/módosítási határidők

A nyilatkozattevők lépésenkénti folyamatai a következők:

### 1. lépés

A nyilatkozattevőknek hozzáférés kell a nyilatkozattételi portálhoz.

https://cbam.ec.europa.eu/declarant/

Itt a Kérelmek ("Requests") oldalon a Kérelem létrehozása ("Create Request") gomb megnyomását követően a szabad szöveges részben kell indokolni a halasztási kérelmet, illetve megadni, hogy melyik jelentéstételi időszakhoz tartozó jelentést kívánja benyújtani. A kérelem automatikusan kap egy referenciaszámot (ID szám) az elmentést követően, amely hivatkozási számként is szolgál a 30 napos halasztási kérelemnél és az 5. lépésben kell megadnia referenciaként. Egy kérelemben egy jelentéstételi időszak

| 6 | CBAM<br>European<br>Certon Border Adju | ent Mechanism           | CEMD User<br>Obert Churter Only Nove |
|---|----------------------------------------|-------------------------|--------------------------------------|
|   |                                        |                         |                                      |
| - |                                        |                         |                                      |
|   | To (Recipient)                         |                         |                                      |
|   | Organization*                          | Mamber state            |                                      |
|   | NGA                                    | • Dopum •               |                                      |
|   | Message Information                    |                         |                                      |
|   |                                        |                         |                                      |
|   | 786 *                                  | CBH1 Tope of request *  |                                      |
|   | Technical issue                        | Other ~                 |                                      |
|   | Privily*                               | Due date for Response * |                                      |
|   | Berect priority                        | w dataaniyyyy 🗰         |                                      |
|   |                                        |                         |                                      |
|   | Your mensage *                         |                         | 90                                   |
|   |                                        |                         |                                      |
|   |                                        |                         |                                      |
|   |                                        |                         |                                      |

szerepelhet.

# 2. lépés

Ezt követően a felhasználónak a "Negyedéves jelentéseim (My Quarterly Reports)" menüpontra kell kattintani.

| (            | European<br>Commission Carbon Border Ad | ljustment Mechanism |                                | CbamDeclarant        |
|--------------|-----------------------------------------|---------------------|--------------------------------|----------------------|
| ≡            |                                         |                     |                                |                      |
| <b>බ</b>     | Home Page                               |                     |                                |                      |
| *<br>*       | 2                                       | *                   |                                | ۲                    |
| ଞ<br>ଝା<br>୭ | My Quarterly Reports                    | Operators           | Installations                  | My importers<br>more |
| 1            | ¢3                                      | •                   | 1                              |                      |
|              | Information                             | Requests            | My profile information<br>more |                      |

# 3. lépés

A megfelelő negyedévre (például a képen a 2023. IV. negyedév) a nyilatkozattevőknek a "Késleltetett benyújtás kérése (Request delayed submission)" gombra kell kattintaniuk.

| My Quarterly Reports | •      |                           |         |               |                        |                            |
|----------------------|--------|---------------------------|---------|---------------|------------------------|----------------------------|
| Quarter ‡            | Year 🗸 | Last edited $\Rightarrow$ | State ‡ | Report        | Invalidated<br>Reports | Actions                    |
|                      |        |                           |         |               |                        |                            |
| Q1                   | 2024   |                           |         | Not Added yet |                        |                            |
| Q4                   | 2023   |                           |         | Not Added yet |                        | Request delayed submission |

# 4. lépés

Megjelenik a késleltetett benyújtás kérése ablak, ahol egy lehetőség van: "Hatóság által kérelmezve (Requested by NCA)". Felhívjuk a figyelmét, hogy a korábban elérhető opció: "Nyilatkozattevő által kérelmezve (technikai hiba)" már nem elérhető. Amennyiben technikai problémát tapasztal, lépjen kapcsolatba az illetékes hatósággal.

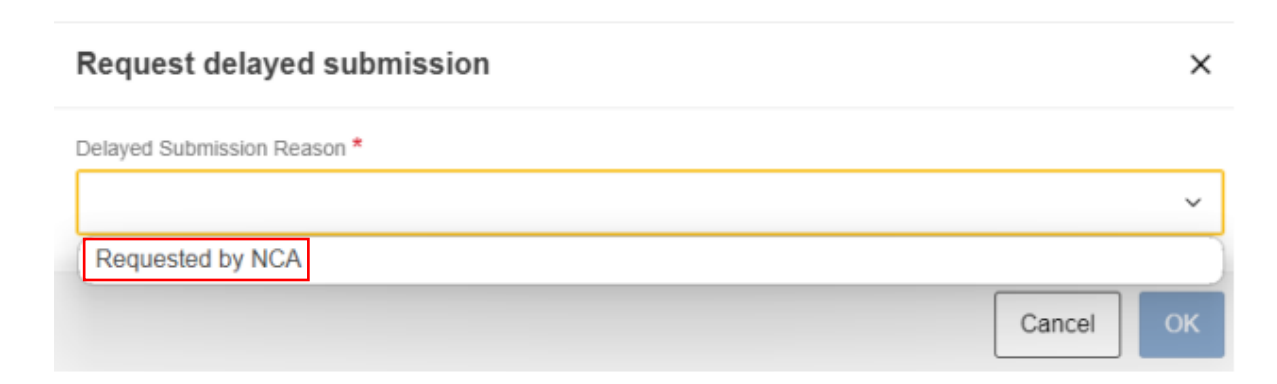

### 5. lépés

A nyilatkozattevőnek meg kell adnia a referenciaszámot, amelyet a Kérelmek fülön generált le. A referenciaszám formátuma eltér az alábbi képen szereplő példától.

| Request delayed submission                          | ×      |
|-----------------------------------------------------|--------|
| Delayed Submission Reason *                         |        |
| Requested by NCA                                    | ~      |
| Reference number provided by the NCA * 2023/Q4/2233 |        |
|                                                     | Cancel |

## 6. lépés

A nyilatkozattevőnek meg kell erősítenie, hogy késedelmes jelentést kíván benyújtani.

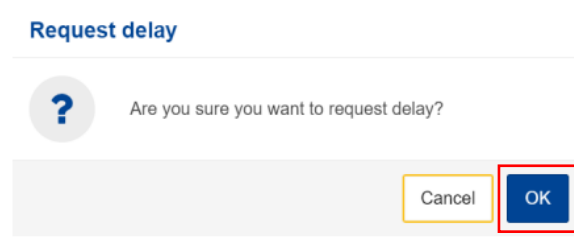

## 7. lépés

Megjelenik egy felugró üzenet, amely megerősíti a sikeres műveletet.

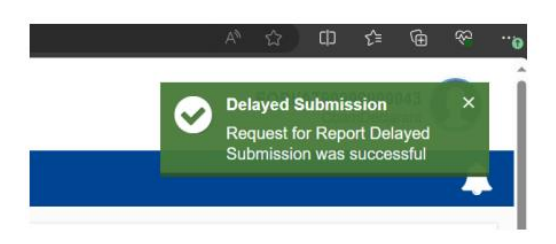

## 8. lépés

Az adott negyedéves jelentés készen áll a benyújtásra; a felhasználó létrehozhat és feltölthet egy negyedéves jelentést (a megfelelő gombok segítségével)

| My Quarterly Reports |        |               |         |               |                        |               |
|----------------------|--------|---------------|---------|---------------|------------------------|---------------|
| Quarter ≑            | Year 🗸 | Last edited 🗘 | State 🗘 | Report        | Invalidated<br>Reports | Actions       |
|                      |        |               |         |               |                        |               |
| Q1                   | 2024   |               |         | Not Added yet |                        |               |
| Q4                   | 2023   |               |         | Not Added yet |                        | Create Upload |

A "Létrehozás (Create)" gombra kattintva elindul a negyedéves jelentés létrehozása, ahogy a következő képen látható.

| ≡          |                                                          |                                          |                  |                                     |              |            |          |                                       |
|------------|----------------------------------------------------------|------------------------------------------|------------------|-------------------------------------|--------------|------------|----------|---------------------------------------|
| йн<br>Сом  | 1 report ID<br>aft-2023-Q4                               |                                          |                  |                                     | Cancel       | Preview    | Validate | Save as draft Submit                  |
| 쓸 0        | orting declarant NCA Reporting Per<br>AT000038 2023 - Q4 | iod Report ID Issue date                 | State Goods<br>0 | imported Total emissions<br>0 t CO2 |              |            |          | Additional information<br>Add remarks |
| ■ IN       | vader info                                               | Header info                              |                  |                                     |              |            |          |                                       |
| @ IN       | >ods imported                                            | Reporting declarant In                   | mporter Rep      | resentative Competen                | it authority | Signatures |          |                                       |
| 🗭 R        |                                                          | Declarant details<br>Name *              | Identifica       | tion number                         | Role *       |            |          |                                       |
| <u>₽</u> м |                                                          |                                          |                  |                                     |              |            | ~        |                                       |
|            |                                                          | Address<br>Member State of establishment | Sub-divis        | ion (38                             | City*        |            | 34       |                                       |
|            |                                                          | AT - Austria                             | ~                |                                     |              |            |          |                                       |
|            |                                                          | Street                                   | 30 Street ad     | ditional line (70                   | Number       |            | 35       |                                       |

A nyilatkozattevő kommunikációja az illetékes Hatósággal.

Ha a nyilatkozattevő kapcsolatba kíván lépni az illetékes Hatósággal, a "Kérés (Request)" menüpontot kell választania az irányítópulton. A képen az ilyen kérés esetén feltüntetendő mezők és információk láthatók.

| CBAM<br>European<br>Cerbon Border Ad | ustment Mechanism                                                                                                    | DEMO User<br>Charle Chull with y Views                                                                                                    |
|--------------------------------------|----------------------------------------------------------------------------------------------------|----------------------------------------------------------------------------------------------------|
|                                      |                                                                                                    |                                                                                                    |
| To (Recipient)                       |                                                                                                    |                                                                                                    |
| Organization * NCA                   | Warehor state<br>We begin v                                                                                                    |                                                                                                    |
| Message Information                  |                                                                                                    |                                                                                                    |
| Title *<br>Technical Issue           | (38) Spe of request *<br>Other ~                                                                                                    |                                                                                                    |
| Provily *<br>Select priority         | Dan data ke Response *<br>v didmeniyyyy III                                                                                                    |                                                                                                    |
| Your message *                       |                                                                                                    | 38                                                                                                    |
|                                      |                                                                                                    |                                                                                                    |
|                                      | CBAM<br>Carbon Border Adj<br>Carbon Border Adj<br>Organization*<br>NCA<br>Message Information<br>Tite *<br>Technical issue<br>Prody *<br>Seect prenty | CBAM<br>Carbon Border Adjustment Mechanism<br>To (Recipient)<br>Orgetation*<br>NCA v Department<br>NCA v<br>Message Information<br>Tim*<br>Tim*<br>Tim*<br>Technical issue<br>Prody*<br>Beect proving<br>Tim *<br>De data for flaquent *<br>Coher v<br>De data for flaquent * |